## Schneider/Telemecanique PLCs with Unity Pro XL software

These procedures are based on Modicon M340 PLC. If any challenges arise, refer to the user manual

## Software Backup Procedure

- 1. Connect the communication media e.g. USB / Ethernet cable between the PLC and PG using the respective port
- 2. Double click or R-Click the app icon to open the Unity Pro XL programming software

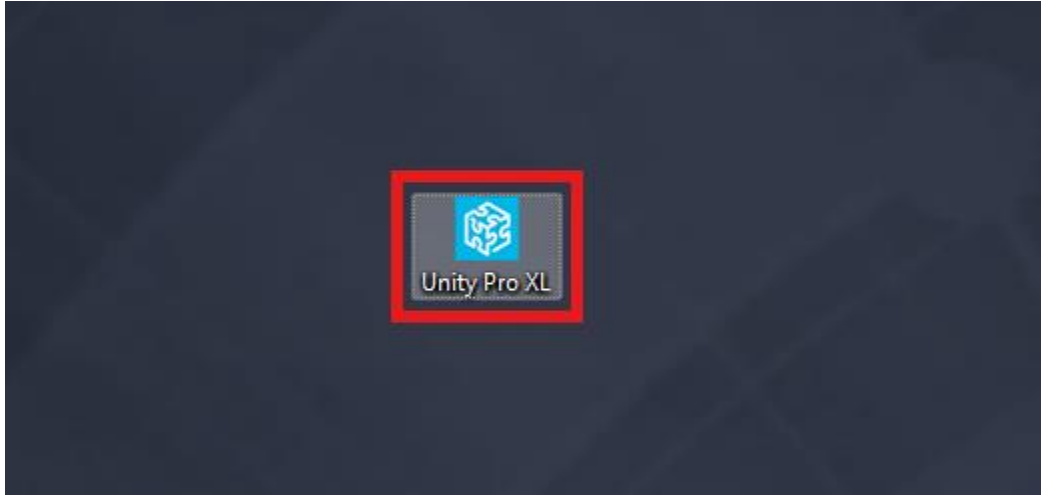

3. In the menu bar, go to **PLC** and select **Standard Mode** from the dropdown

| PLC Help                   |                                                                                                    |                                                                                                    |                                                                                                    |                                                                                                    |                                                                                                    |                                                                                                    |
|----------------------------|----------------------------------------------------------------------------------------------------|----------------------------------------------------------------------------------------------------|----------------------------------------------------------------------------------------------------|----------------------------------------------------------------------------------------------------|----------------------------------------------------------------------------------------------------|----------------------------------------------------------------------------------------------------|
|                            |                                                                                                    | 1 1                                                                                                    |                                                                                                    |                                                                                                    |                                                                                                    |                                                                                                    |
| <u>C</u> onnect            | Ctrl+K                                                                                                    |                                                                                                    | 普 昌 [                                                                                                    |                                                                                                    | III (                                                                                                    | 3                                                                                                    |
| Set <u>A</u> ddress        |                                                                                                    | 135                                                                                                    |                                                                                                    |                                                                                                    |                                                                                                    |                                                                                                    |
| 🚮 Standard Mode            |                                                                                                    |                                                                                                    |                                                                                                    |                                                                                                    |                                                                                                    |                                                                                                    |
| 🖏 Simulation Mode          |                                                                                                    |                                                                                                    |                                                                                                    |                                                                                                    |                                                                                                    |                                                                                                    |
| Transfer Project from PLC  | Ctrl+Shift+L                                                                                                    |                                                                                                    |                                                                                                    |                                                                                                    |                                                                                                    |                                                                                                    |
| Save Data from PLC to File |                                                                                                    |                                                                                                    |                                                                                                    |                                                                                                    |                                                                                                    |                                                                                                    |
| Safety/Maintenance         | Ctrl+Shift+M                                                                                                    |                                                                                                    |                                                                                                    |                                                                                                    |                                                                                                    |                                                                                                    |
| Run/ <u>S</u> top          | Ctrl+R                                                                                                    |                                                                                                    |                                                                                                    |                                                                                                    |                                                                                                    |                                                                                                    |
| Init                       |                                                                                                    |                                                                                                    |                                                                                                    |                                                                                                    |                                                                                                    |                                                                                                    |
| Project <u>B</u> ackup     | •                                                                                                    |                                                                                                    |                                                                                                    |                                                                                                    |                                                                                                    |                                                                                                    |
|                            | <u>Connect</u><br>Set <u>A</u> ddress<br>Standard Mode<br>Simulation Mode<br>Simulation Mode<br>Simulation Mode<br>Simulation Mode<br>Simulation Mode<br>Safety/Maintenance<br>Run/ <u>S</u> top<br><u>I</u> nit<br>Project <u>B</u> ackup | Connect Ctrl+K   Set Address   Image: Standard Mode   Image: Simulation Mode   Image: Simulation Mode   Image: Simulation Mode   Image: Simulation Mode   Image: Simulation Mode   Image: Standard Form PLC to File   Safety/Maintenance   Ctrl+Shift+M   Run/Stop   Init   Project Backup | Connect   Ctrl+K     Set Address     Image: Standard Mode     Image: Simulation Mode     Image: Simulation Mode     Image: Simulation Mode     Image: Simulation Mode     Image: Simulation Mode     Image: Standard Mode     Image: Standard Mode< | Connect   Ctrl+K     Set Address     Image: Standard Mode     Image: Simulation Mode     Image: Simulation Mode | Connect   Ctrl+K     Set Address     Image: Standard Mode     Standard Mode     Simulation Mode     Simulation Mode     Image: Simulation Mode     Simulation Mode     Safety/Maintenance     Safety/Maintenance     Ctrl+Shift+M     Run/Stop     Init     Project Backup | Connect   Ctrl+K     Set Address     Image: Standard Mode     Image: Simulation Mode     Image: Simulation Mode |

4. In the menu bar, go to **PLC** and select **Set Address...** from the dropdown

| <b>é</b> 🛛 🚳 | Connect                                                    | CHILK        | ⊗ ⊞ ⊟ ! |  |
|--------------|------------------------------------------------------------|--------------|---------|--|
|              | Set <u>A</u> ddress                                        |              |         |  |
|              | 📆 Standard Mode<br>暴 Simulation Mode                       |              |         |  |
|              | 室論 Transfer Project from PLC<br>Save Data from PLC to Eile | Ctrl+Shift+L |         |  |
|              | Safety/Maintenance                                         | Ctrl+Shift+M |         |  |
|              | Run/Stop                                                   | Ctrl+R       |         |  |
|              | Init                                                       |              |         |  |

- 5. Set the **communication parameters** according to the media used
- 6. Click **Test Connection** to prove possibility of information exchange between the PLC and PG

| Set Address                                  |                                       | ? ×                          |
|----------------------------------------------|---------------------------------------|------------------------------|
| ✓ PLC<br>Address<br>sys ✓ @                  | Simulator<br>Address<br>127.0.0.1 V 💼 | Bandwidth<br>Test Connection |
| USB ~<br>Communication Parameters            | TCPIP ~<br>Communication Parameters   | OK<br>Cancel                 |
| Speed rate auto-adaptation at the end of dow | wnload                                | Help                         |

7. Feedback will indicate whether connection was successful or not

| Set Address    |                           |                                      |                  | 1 ~             |
|----------------|---------------------------|--------------------------------------|------------------|-----------------|
| ✓ PLC          | UnityXL                   | Circulator                           | ×                | Bandwidth       |
| sys            |                           |                                      |                  | Test Connection |
| Media          |                           | ssfully connected to the currently : | selected target. |                 |
| USB            |                           |                                      | ОК               | ОК              |
| L              | omm                       |                                      |                  | Lancel          |
|                |                           |                                      |                  |                 |
| 🕑 Speed rate a | auto-adaptation at the en | nd of download                       |                  | Help            |
| ✓ Speed rate a | auto-adaptation at the en | nd of download                       | -                | Help            |
| ✓ Speed rate a | auto-adaptation at the en | nd of download                       |                  | Help            |

This isn't a valid PLC Address, or PLC is busy, or media is off.

**Test Connection** 

ΟK

Cancel

Help

ОК

8. Select PLC and then Connect to establish connectivity between the PLC and PG

sys

Media

USB

Cor

Speed rate auto-adaptation at the end of download

| വൈഷം വംഗം | Connect                                                   | Ctrl+K                 | . Kao aminina 🗖 🖬 🖬 🗖 |
|-----------|-----------------------------------------------------------|------------------------|-----------------------|
|           | Set Address                                               |                        |                       |
|           | 📆 Standard Mode<br>🔩 Simulation Mode                      |                        |                       |
|           | 鉛 Transfer Project from PLC<br>Save Data from PLC to File | Ctrl+Shift+L           |                       |
|           | Safety/Maintenance<br>Run/ <u>S</u> top<br>Init           | Ctrl+Shift+M<br>Ctrl+R |                       |
|           | Project <u>B</u> ackup                                    | •                      |                       |

9. Go to PLC form the menu bar and select Transfer Project From PLC

| 😵 U  | nity Pro | XL    |                                            |              |           |
|------|----------|-------|--------------------------------------------|--------------|-----------|
| File | View     | Tools | PLC Help                                   |              |           |
| 1    | <b>2</b> | 6     | Disconn <u>e</u> ct<br>Set <u>A</u> ddress | Ctrl+K       | <u>  </u> |
|      |          |       | 🕅 Standard Mode<br>🔩 Simulation Mode       |              |           |
|      |          |       | Transfer Project from PLC                  | Ctrl+Shift+L |           |
|      |          |       |                                            |              |           |
|      |          |       | Safety/Maintenance                         | Ctrl+Shift+M |           |
|      |          |       | <u>S</u> top<br>Init                       | Ctrl+R       |           |
|      |          |       | Project <u>B</u> ackup                     | I            | •         |
|      |          |       |                                            |              |           |

- 10. In the transfer project from PLC window, click the **Transfer Project From PLC** button
- 11. Wait for the transfer progress bar to complete. The project window is opened automatically with < **No name** > project at the top

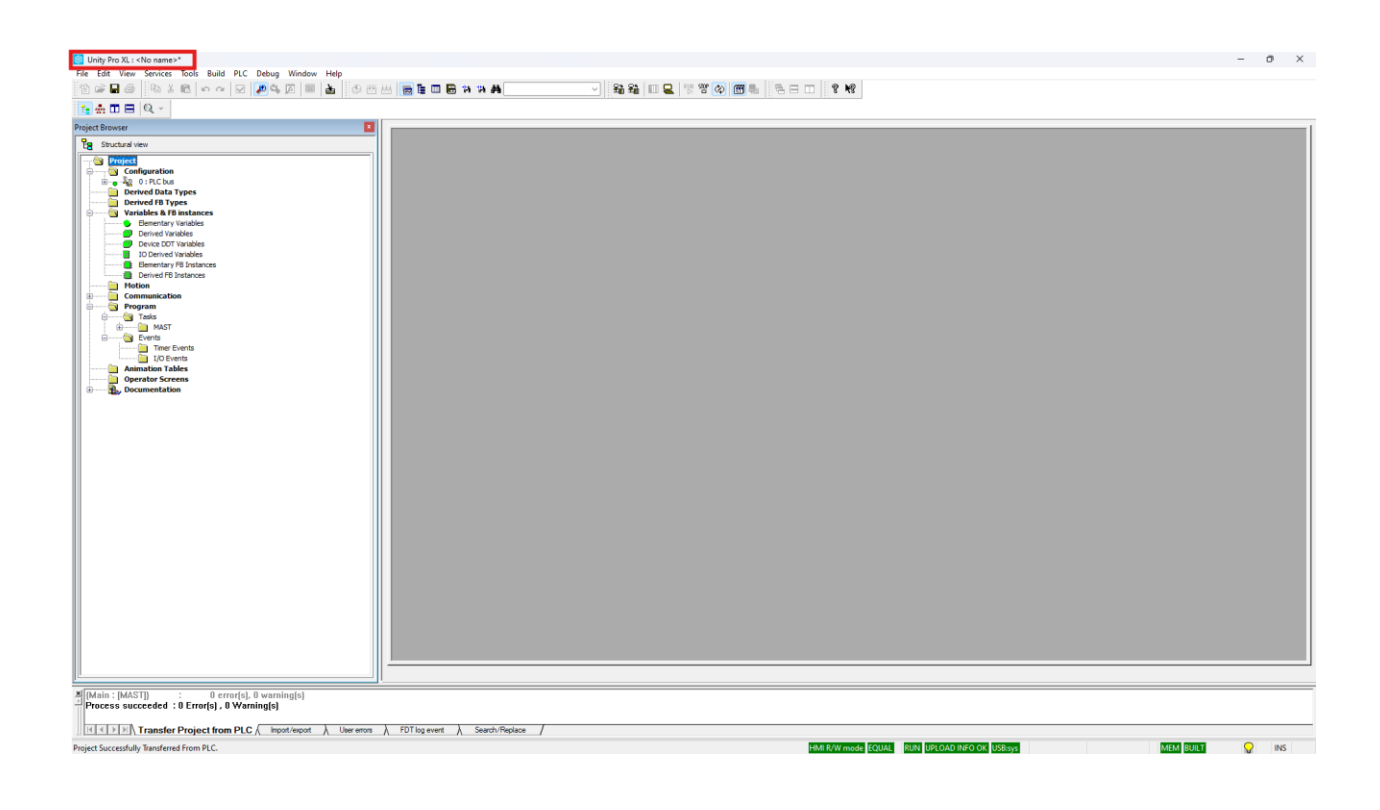

- 12. Save the Project with desired name and location using the **Save / Save as** option in the **File** menu.
- 13. Go to PLC then Disconnect from the PLC before unplugging the comm medium

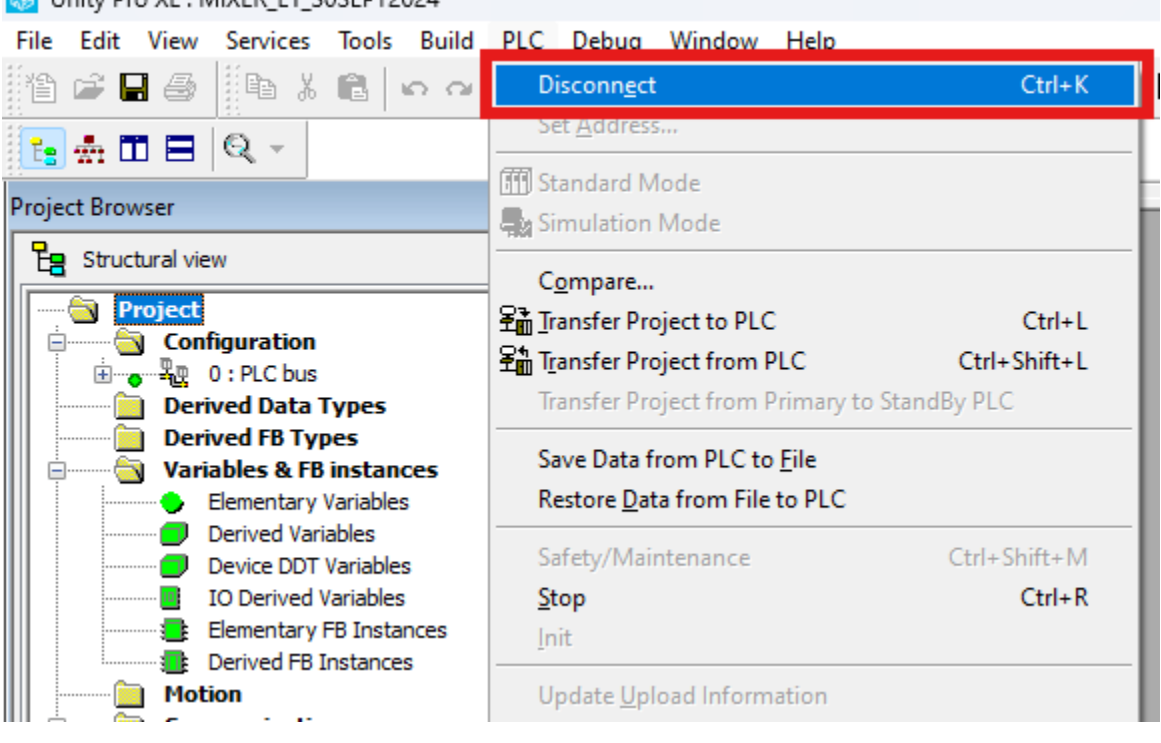

Unity Pro XL : MIXER\_L1\_30SEPT2024

## How to Restore / Upload Software Backup

- 1. Establish connection to the PLC with the appropriate media and communication parameters
- 2. Take a backup of the running program and store a copy in a safe accessible location.
- 3. Go to File and click Open.

| 🍪 Unity Pro XL                       |        |   |       |
|--------------------------------------|--------|---|-------|
| File View Tools PLC Help             |        |   |       |
| i을 New                               | Ctrl+N |   | S 🖷 🖽 |
| <mark>Թ</mark> <u>O</u> pen          | Ctrl+O |   |       |
| <u>E</u> xit                         |        |   |       |
| 1 Mixer_L1_30Sept2024.STU            |        |   |       |
| 2 FILLER-30-06-2024.STU              |        |   |       |
| 3 D:\BACKUPS\\MIXER_V4.STU           |        |   |       |
| 4 conveyors_dryzone_5-7-2024.stu     |        |   |       |
| 5 CONVEYORS_DRYZONE_OLDPANEL_5-7-202 | 4.stu  |   |       |
| 6 BottleWasher_05-07-2024.STU        |        |   |       |
| <u>7</u> filler-5-2024.stu           |        |   |       |
| 8 Filler_Safety_final_2024.STU       |        |   |       |
|                                      |        | _ |       |
|                                      |        |   |       |

- 4. Navigate to the location of the project you want to upload to the PLC and open it. The project window opens.
- 5. Select **PLC** form the menu and then **Connect**

| 😵 ເ  | Inity Pro | XL    |                                                                             |                        |  |   |   |   |
|------|-----------|-------|-----------------------------------------------------------------------------|------------------------|--|---|---|---|
| File | View      | Tools | PLC Help                                                                    |                        |  |   |   |   |
| 冒    | 🗳 🔛       | 8     | <u>C</u> onnect                                                             | Ctrl+K                 |  | - | Ē | 8 |
| _    |           |       | Set <u>A</u> ddress                                                         |                        |  |   |   |   |
|      |           |       | 🕅 Standard Mode<br>🌉 Simulation Mode                                        |                        |  |   |   |   |
|      |           |       | 全面 T <u>r</u> ansfer Project from PLC<br>Save Data from PLC to <u>F</u> ile | Ctrl+Shift+L           |  |   |   |   |
|      |           |       | Safety/Maintenance<br>Run/ <u>S</u> top<br>Init                             | Ctrl+Shift+M<br>Ctrl+R |  |   |   |   |
|      |           |       | Project <u>B</u> ackup                                                      | •                      |  |   |   |   |
|      |           |       |                                                                             |                        |  |   |   |   |

6. Go to the PLC menu and select **Transfer Project to PLC.** Transfer Project to PLC window opens.

| Ģ | 0 Unity                                    | Pro XL : r                                 | nixer_I1_30                                                                                                    | sept2024                                                   | 4        |                                               |                                                                                      |                                                                                     |                                                 |            |                                 |   |
|---|--------------------------------------------|--------------------------------------------|----------------------------------------------------------------------------------------------------|------------------------------------------------------------|----------|-----------------------------------------------|--------------------------------------------------------------------------------------|-------------------------------------------------------------------------------------|-------------------------------------------------|------------|---------------------------------|---|
| F | ile Edi                                    | t View                                     | Services                                                                                                    | Tools                                                      | Build    | PLC                                           | Debug                                                                                | Window                                                                              | Help                                            |            |                                 |   |
|   | ° 🗳                                        | 8                                          | lin X                                                                                                    |                                                            | 0.0      | Di                                            | sconn <u>e</u> ct                                                                    | t                                                                                   |                                                 |            | Ctrl+K                          |   |
|   | Ē:                                         | •                                          | Q -                                                                                                    |                                                            |          | 000 C+                                        | t <u>A</u> ddres                                                                     | 5                                                                                   |                                                 |            |                                 | _ |
| P | roject Br                                  | owser                                      |                                                                                                    |                                                            |          | inn St<br>Si                                  | mulation                                                                             | Mode                                                                                |                                                 |            |                                 |   |
|   | Eg st                                      | ructural v                                 | iew                                                                                                    |                                                            |          | C                                             | omnare                                                                               |                                                                                     |                                                 |            |                                 |   |
|   |                                            |                                            |                                                                                                    |                                                            | _        |                                               |                                                                                      |                                                                                     |                                                 |            |                                 |   |
|   | <del>```````````````````````````````</del> | Project                                    | figuration                                                                                                    |                                                            |          | 郢In                                           | ansfer Pr                                                                            | oject to PL(                                                                        | 0                                               |            | Ctrl+L                          |   |
|   |                                            | Project<br>Con<br>E                        | figuration<br>0 : PLC bus<br>ived Data 1                                                                           | ſypes                                                      |          | <mark>کش آرد</mark><br>فر <u>ن</u> آرد<br>Tra | ansfer Pro<br>ansfer Pro<br>ansfer Pro                                               | oject to PLO<br>oject from<br>oject from                                            | C<br>PLC<br>Primary                             | to StandBy | Ctrl+L<br>Ctrl+Shift+L<br>/ PLC |   |
|   |                                            | Project<br>Con<br>La<br>Der<br>Der<br>Vari | figuration<br>0 : PLC bus<br>ived Data 1<br>ived FB Typ<br>iables & FB<br>Elementary                               | Types<br>Des<br>instanc<br>Variables                       | ces      | En In<br>±m In<br>Tra<br>Sa<br>Re             | ansfer Pro<br>ansfer Pro<br>ansfer Pro<br>we Data f<br>estore <u>D</u> a             | oject to PLC<br>oject from<br>oject from<br>from PLC to<br>ta from File             | C<br>PLC<br>Primary<br>D <u>F</u> ile<br>to PLC | to StandBy | Ctrl+L<br>Ctrl+Shift+L<br>7 PLC |   |
|   |                                            | Project<br>Con<br>Der<br>Der<br>Vari       | figuration<br>0 : PLC bus<br>ived Data 1<br>ived FB Typ<br>iables & FB<br>Elementary<br>Derived Vari<br>Device DDT | Types<br>Des<br>instanc<br>Variables<br>ables<br>Variables | ces<br>s | Eni Ir<br>Eni Ir<br>Sa<br>Re<br>Sa            | ansfer Pro<br>ansfer Pro<br>ansfer Pro<br>we Data f<br>estore <u>D</u> a<br>fety/Mai | oject to PLC<br>oject from<br>oject from<br>from PLC to<br>ta from File<br>ntenance | PLC<br>Primary<br><u>F</u> ile<br>to PLC        | to StandBy | Ctrl+L<br>Ctrl+Shift+L<br>/ PLC |   |

7. Check the **PLC Run After Transfer** checkbox and then click the **Transfer** button.

| CTIOPEC     |                     | Overwinden  |                     |  |
|-------------|---------------------|-------------|---------------------|--|
| Name:       | Project             | Name:       | Project             |  |
| Version:    | 0.0.30              | Version:    | 0.0.30              |  |
| Last Build: | 13/08/2017 14:09:12 | Last Build: | 13/08/2017 14:09:12 |  |
| 🕑 PLC Ru    | n after Transfer    |             |                     |  |

8. Acknowledge the **OK** button on the Stop prompt dialogue box to stop the current project.

| Stop |                                                                                                    | × |
|------|----------------------------------------------------------------------------------------------------|---|
| ?    | PLC Project:<br>Name: Project<br>Version: 0.0.30<br>Last Build: 13/08/2017 14:09:12<br>Confirm Stop on this Project? |   |
|      | OK Cancel                                                                                                    |   |

9. Wait for the project transfer progress bar to complete

| Project transfer |                                      |  |
|------------------|--------------------------------------|--|
|                  |                                      |  |
|                  | 56% - Creating P <mark>roject</mark> |  |
|                  | PostProcessing4 : [MAST]             |  |
|                  |                                      |  |
|                  |                                      |  |

10. Acknowledge the **OK** button on the Run prompt dialogue box to run the uploaded project

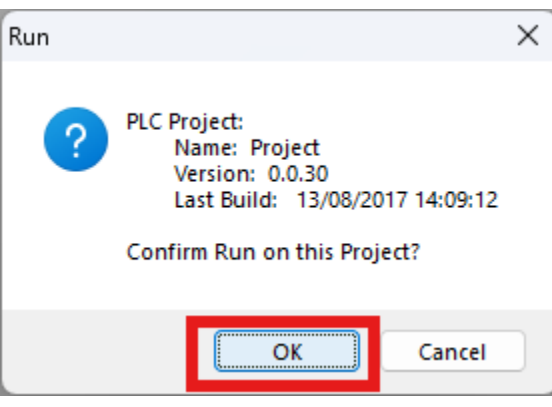

11. Disconnect from the PLC

Unity Pro XL : MIXER\_L1\_30SEPT2024

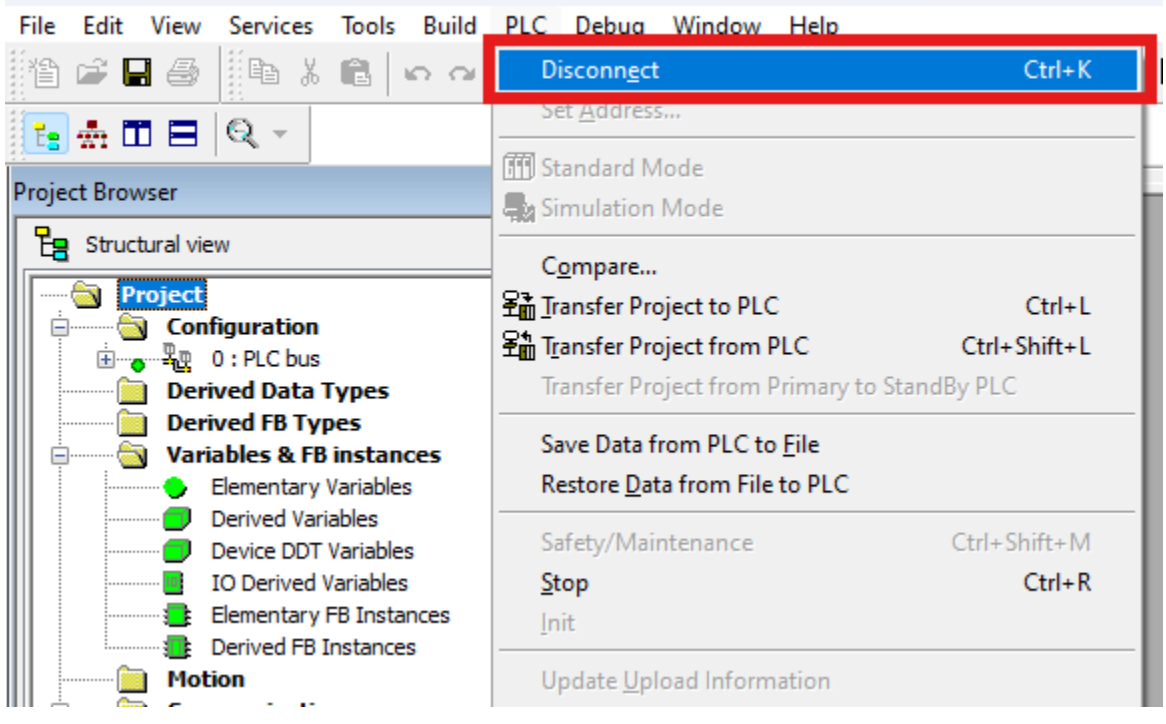